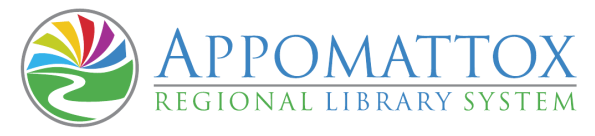

## How to Pre-Register for the COVID-19 Vaccine

This will pre-register you with the statewide vaccination system that local health departments are using to contact residents for vaccination appointments. Pre-registering does not make an appointment for the vaccine. It provides your information to the right people to contact you to schedule an appointment. Register takes less than 15 minutes, but you cannot save along the way. You must finish the steps to be pre-registered. It is easy to do from a cell phone or library computer.

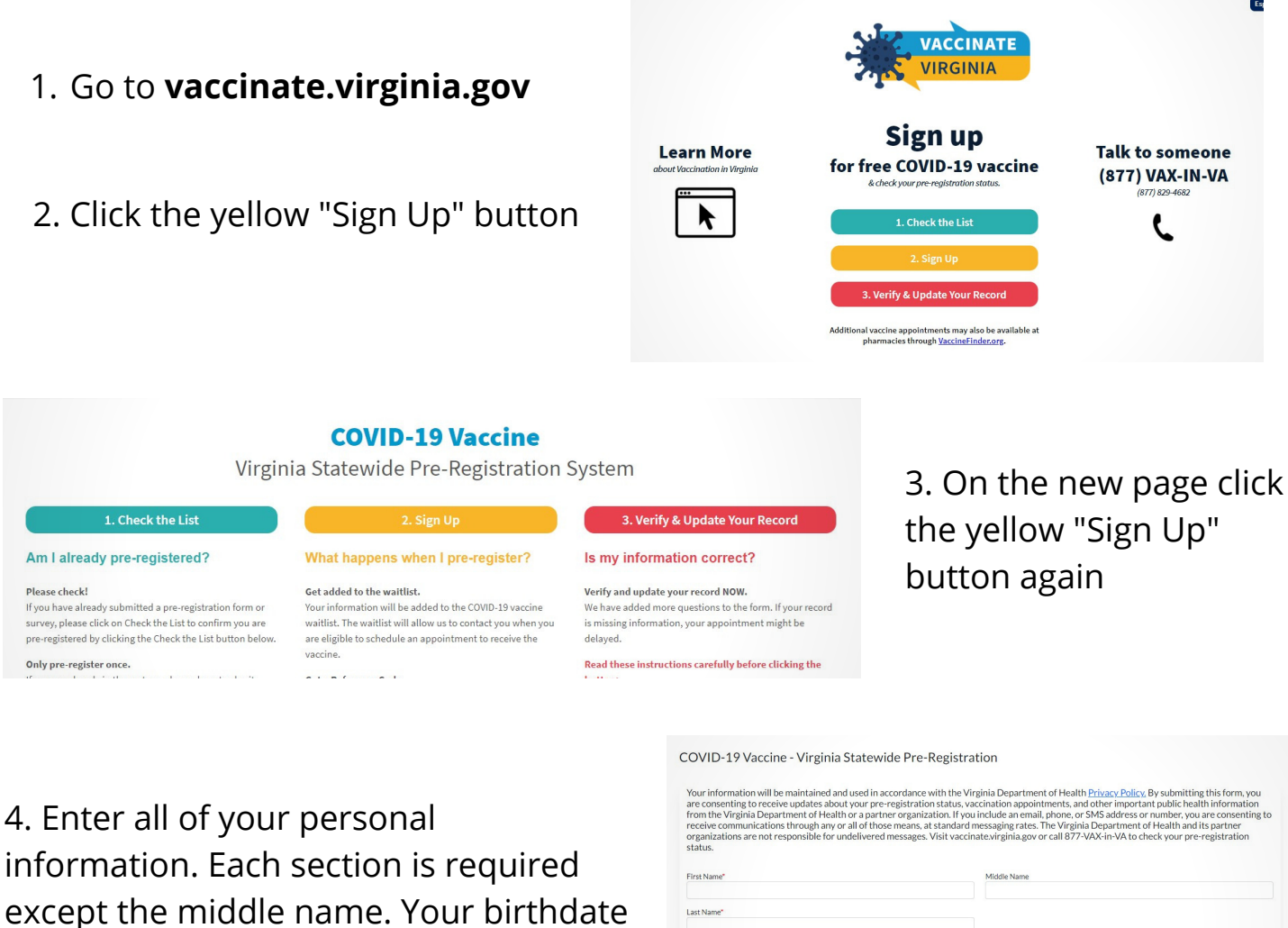

information. Each section is required except the middle name. Your birthdate should be entered with dashes as mmdd-yyyy. When you are finished hit the blue "Next" button in the bottom right.

| First Name"                                                                      | Middle Name               |       |            |                        |
|----------------------------------------------------------------------------------|---------------------------|-------|------------|------------------------|
| .ast Name"                                                                       |                           |       |            |                        |
| ender* Male Female Other Choose Not to Disclose                                  |                           |       |            |                        |
| Date of Birth*                                                                   |                           |       |            |                        |
| thnicity"                                                                        |                           |       |            |                        |
| Hispanic/Latino Non-Hispanic Choose Not to Disclose                              |                           |       |            |                        |
| American Indian or Alaska Native Asian Native Hawaiian or Other Pacific Islander | Black or African American | White | Other Race | Choose Not to Disclose |

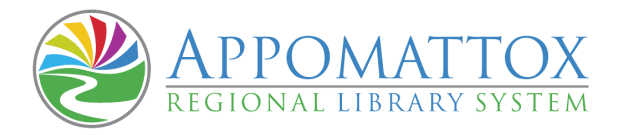

5. Now select how you want to be contacted to schedule an appointment. Your choices are a phone call, text message, or email. Provide the phone number or email of your choosing and click "Next" again.

| COVID-19 Vaccine - Virginia Statewide | Pre-Registration                 |
|---------------------------------------|----------------------------------|
| Phone Number Personal Email           | Type of Phone<br>Work Home Other |
| Confirm Email                         |                                  |
| Back                                  | Net                              |

| Street Address of Residence*                                                     |                       |  |  |  |
|----------------------------------------------------------------------------------|-----------------------|--|--|--|
| partment or Unit Number, etc (if you have one)                                   | Residential Zip Code" |  |  |  |
| ate of Residence"                                                                |                       |  |  |  |
| Virginia                                                                         | ~                     |  |  |  |
| o you currently work or volunteer?"                                              |                       |  |  |  |
| Yes No                                                                           |                       |  |  |  |
| e you actively covered by health insurance? (This will not impact your access to |                       |  |  |  |
| Yes No                                                                           |                       |  |  |  |
|                                                                                  |                       |  |  |  |

6. Provide your street address. If you work or volunteer click "Yes" and it will ask for your employer's information. Let them know if you have health insurance, a yes or no will not effect your eligibility for the vaccine. Click "Next" to move forward.

7. The next several sections ask questions about your living situation, your job, and your health. These are to determine if you fit into categories 1A, 1B, or 1C. Answer them honestly and to the best of your abilities. Each section requires an answer, even if it is "None of the Above". At the end of each section click "Next" to progress.

8. The last screen will provide you with a reference code. You can use this reference code to double-check your registration or change your information if need.

My reference code is: \_\_\_\_\_

Congrats! You're pre-registered to recieve the vaccine.